## How to Change Blackboard Password

- 1. The Blackboard Username/Password is the same as your PC, Eduroam and Allocate+ username/passwords, and can only be changed from a PC in the Library IT section and Open Labs. *Remember to also change the password setting on your Eduroam device after changing your password*
- 2. Login to the computer in the Library or Open Labs
- 3. Press 'CTRL+ALT+DEL' simultaneously on the keyboard

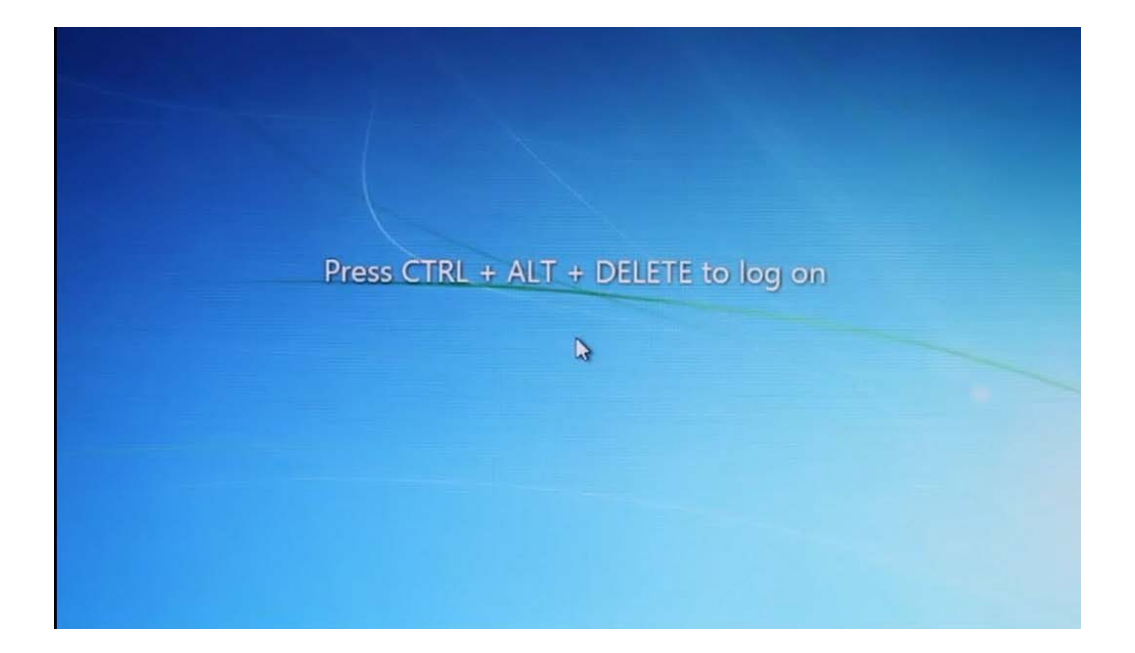

## Information Technology Services Unit

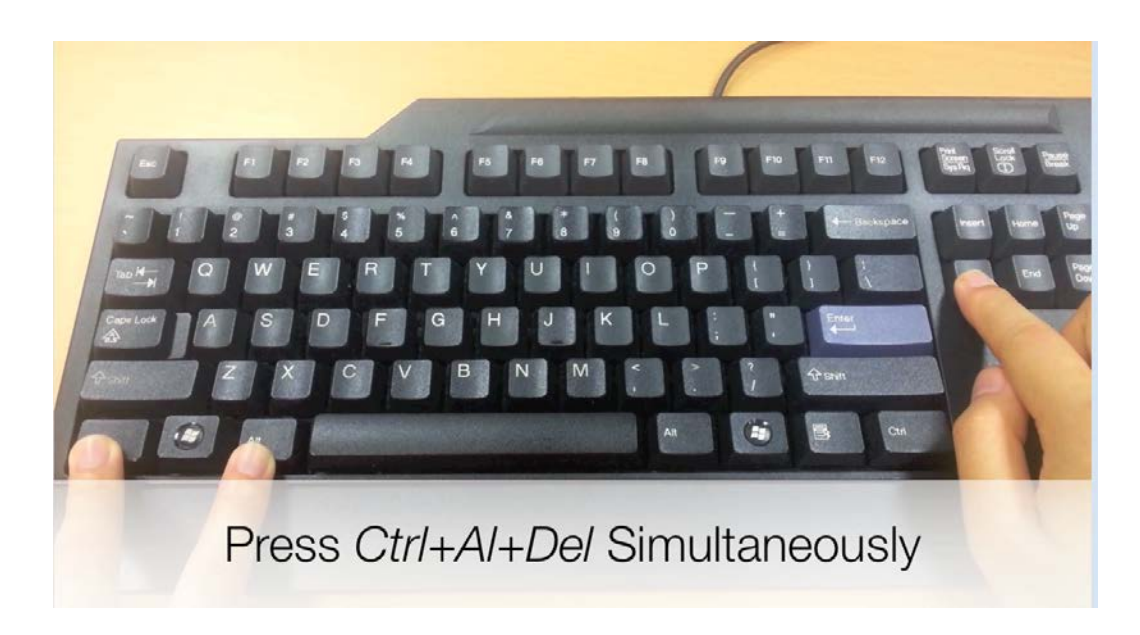

4. Select 'Change a password...' from the list

| A Lock this computer Switch User Log off      |
|-----------------------------------------------|
| Change a passwort  Start Task Manager  Cancel |
| 😵 Windows 7 Enterprise                        |

5. Enter your 'Old password'

## Swinburne University of Technology Sarawak Campus

## Information Technology Services Unit

|                  | SUTS                                                 |
|------------------|------------------------------------------------------|
| $\boldsymbol{<}$ |                                                      |
|                  | New password                                         |
|                  | Confirm password                                     |
|                  | Log on to: SUTS<br>How do Llog on to another domain? |
| (                | Other Credentials Cancel                             |

6. Enter the '*New password'.* Re-enter the new password to confirm. Press '*ENTER*' to continue.

|   | SUTS/ SERVICE                                        |  |
|---|------------------------------------------------------|--|
|   | •••••                                                |  |
|   | New password                                         |  |
|   | Confirm password                                     |  |
|   | Log on to: SUTS<br>How do Llog on to another domain? |  |
| ( | Other Credentials Cancel                             |  |

7. You have successfully changed your password. Press 'ENTER' to continue

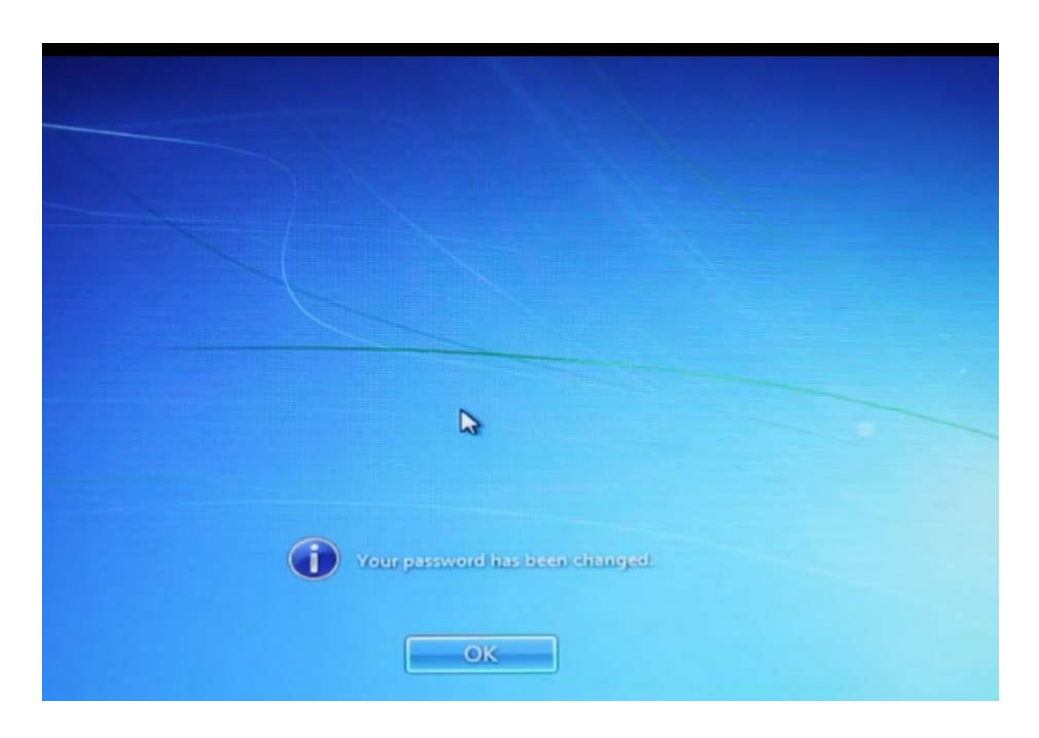